## Nastavení modemu ZyXEL VMG1312-B30B

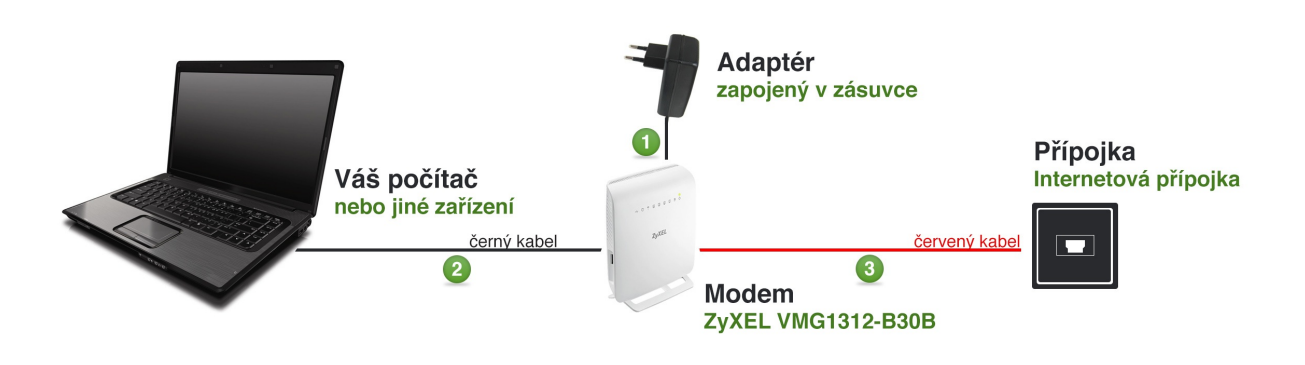

## 1 KROK: zapojení modemu

- adaptér připojte z jedné strany do zásuvky a z druhé strany do modemu, zdířka s označením Power
- 2) zapněte modem (tlačítko ON) rozsvítí se zelená kontrolka
- 3) ethernetový kabel (kabel s širší koncovkou) zapojte jedním koncem do modemu, jedna ze zdířek dle vlastního uvážení s označením LAN1 a druhým koncem do vašeho počítače
- 4) telefonní kabel (s užší koncovkou) zapojte jedním koncem do modemu, zdířka s označením DSL a druhým koncem do internetové přípojky ve zdi

## 2 KROK: nastavení modemu

- otevřete si libovolný internetový prohlížeč, např. Internet Explorer, Firefox atd., smažte všechno v poli adresa a zadejte 10.0.0.138 a potvrďte stisknutím klávesy ENTER
- 2) prohlížeč vás vyzve k zadání přihlašovacího jména a hesla, pokud jste si již dříve přihlašovací hesla nezměnili, zadejte přihlašovací jméno admin a heslo také admin. Přihlašte se kliknutím na OK.

| / C Připojování   | +                                                                                                    |  |  |  |  |  |  |
|-------------------|----------------------------------------------------------------------------------------------------|--|--|--|--|--|--|
| ♦ 310.0.0.138/    | V 🗙 🔀 - Google                                                                                                    |  |  |  |  |  |  |
| <u> </u>          |                                                                                                    |  |  |  |  |  |  |
| Spojení přerušeno |                                                                                                    |  |  |  |  |  |  |
|                   | Stránka http://10.0.0.138 požaduje uživatelské jméno a heslo se sdělením: "Broadband Router"      Jméno uživatele: admin      Heslo: •••••• |  |  |  |  |  |  |
|                   | OK Zrušit e. zda má                                                                                                    |  |  |  |  |  |  |
|                   | [Zkusit znovu]                                                                                                    |  |  |  |  |  |  |
|                   |                                                                                                    |  |  |  |  |  |  |

- 3) zobrazí se vám úvodní stránka webové konfigurace
- 4) a) v levém svislém menu zvolte položku Pokročilé nastavení a následně WAN služby

b) na pravé straně stránky klikněte na položku Upravit v prvním řádku s

| Z | <b>YXEL</b>                                                                                    |
|---|------------------------------------------------------------------------------------------------|
|   | <ul> <li>Informace o zařízení</li> <li>Pokročilé nastavení</li> <li>Layer2 rozhraní</li> </ul> |
|   | • WAN služby                                                                                   |
|   | > WAN DNS                                                                                      |
|   | Povolit IPv6                                                                                   |
|   | Bezdrátové připojení                                                                           |
|   | o LAN                                                                                          |
|   | © NAT                                                                                          |
|   | • Firewall                                                                                     |
|   | » Rodičovská kontrola                                                                          |
|   | Static IPv4 Neighbor                                                                           |
|   | Quality of Service                                                                             |
|   | Routing                                                                                        |
|   | <ul> <li>USB služby</li> </ul>                                                                 |
|   | o 3G/4G Backup                                                                                 |
|   | Dynamic DNS                                                                                    |
|   | n UPnP                                                                                         |
|   | n IP tunel                                                                                     |

označením ppp0.1, neměňte žádné údaje a stiskněte Další.

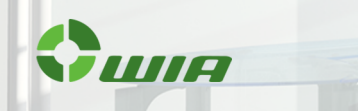

c) změňte PPP uživatelské jméno a PPP heslo (tyto údaje Vám byly odeslány emailem + SMS zprávou) a pokračujte stisknutím tlačítka Další
d) v žádném dalším okně nic neměňte a pomocí tlačítka Další se proklikejte až na Nastavení WAN – Shrnutí, kde potvrďte stisknutím tlačítka Uložit/ Použít

| )<br>(* | Broadband Router<br>Broadband Router                             | +                                              |                                                      | ⊘ ⊽ (                                                  |
|---------|------------------------------------------------------------------|------------------------------------------------|------------------------------------------------------|--------------------------------------------------------|
|         | ZyXEL                                                            |                                                |                                                      |                                                        |
|         | Informace o zařízení                                             | PPP uživatelské jméno a Heslo                  |                                                      |                                                        |
|         | <ul> <li>Pokročilé nastavení</li> <li>Layer2 rozhraní</li> </ul> | PPP obvykle vyžaduje uživatelské jméno a heslo | ke zprovoznění připojení. Do políčkek níže, vložte v | úlivatelské jméno a heslo získané od Vašeho operátora. |
|         | <ul> <li>WAN služby</li> </ul>                                   | PPP uživatelské jméno:                         | xDSL                                                 |                                                        |
|         | > WAN DNS                                                        | PPP hesio:                                     | ••••                                                 |                                                        |
|         | Povolit IPv6                                                     | PPPoE název služby:                            |                                                      |                                                        |
|         | Bezdrátové připojení                                             | Metoda autentifikace:                          | AUTO                                                 | -                                                      |
|         | • LAN<br>• NAT                                                   | PPP Fail Retry Time:(sec) [5-90:0 means no ret | by when auth fail] 60                                |                                                        |
|         | <ul> <li>Firewall</li> <li>Rodičovská kontrola</li> </ul>        | V Povešt NAT                                   |                                                      |                                                        |
|         | Static IPv4 Neighbor                                             | Povolit Fullcone NAT                           |                                                      |                                                        |
|         | <ul> <li>Quality of Service</li> </ul>                           | POUZE POKUD JE VYŽADOVÁNO ODSTRANÍ             | AKCELERACI SÍTĚ A NĚKTERÉ BEZPEČNOSTNÍ PRVK          | Y                                                      |
|         | <ul> <li>Routing</li> </ul>                                      | Keep Alive                                     |                                                      |                                                        |
|         | <ul> <li>USB služby</li> <li>DG(4C Realway</li> </ul>            |                                                |                                                      |                                                        |
|         | a Dynamic DNS                                                    | Chailon demand                                 |                                                      |                                                        |
|         | n UPnP                                                           | Keep Alive interval(sec) [1-30] 30             |                                                      |                                                        |
|         | n IP tunel                                                       | Keep Alive počet pokusů (1-5) 5                |                                                      |                                                        |

e) stejně postupujte i u druhého řádku ppp1.1

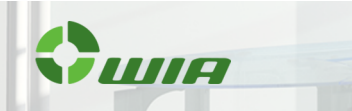

## 3 KROK: nastavení WiFi

1) a) v levém menu zvolte položku Pokročilé nastavení a následně Bezdrátové připojení

b) na pravé straně stránky zaškrtněte políčko Povolit bezdrátovou síť

c) následně v tabulce u prvního zaškrtnutého řádku změňte kolonku SSID na WIA-ADSL

| 5                                       | Broadband Router               | +                                                                                                    |                                  |        |          |           |                     |         |       |                           |
|-----------------------------------------|--------------------------------|----------------------------------------------------------------------------------------------------|----------------------------------|--------|----------|-----------|---------------------|---------|-------|---------------------------|
| •                                       | ③ 10.0.0.138                   |                                                                                                    |                                  |        |          |           |                     |         |       | <b>⊘</b> ⊽ C <sup>i</sup> |
|                                         | ZyXEL                          |                                                                                                    |                                  |        |          |           |                     |         |       |                           |
|                                         | Informace o zařízení           | Pokročilé n                                                                                                    | astavení Bezdrátová síť Základní |        |          |           |                     |         |       |                           |
|                                         | Pokročilé nastavení            |                                                                                                    |                                  |        |          |           |                     |         |       |                           |
|                                         | Layer2 rozhraní                | Tato stránka vám umožní konfigurovat základní nastavení bezdrátové stě LAN. Můžete povolit či zakázat bezdrátovou siť, skrýt název stě proti skenerům a nastavi<br>Klikněte na Uložit /Použit pro konfigureci základního nastavení bezdrátové stě. |                                  |        |          |           |                     |         |       |                           |
|                                         | <ul> <li>WAN služby</li> </ul> |                                                                                                    |                                  |        |          |           |                     |         |       |                           |
|                                         | = Povolit IPv6                 | IV Povolt Bezdrátovou sť                                                                                                    |                                  |        |          |           |                     |         |       |                           |
|                                         | Bezdrátové připojení           |                                                                                                    |                                  |        |          |           |                     |         |       |                           |
|                                         | > Základní                     | Wireless - Guest/Virtual Access Points:                                                                                                    |                                  |        |          |           |                     |         |       |                           |
|                                         | > Zabezpečení                  |                                                                                                    |                                  |        |          | -         | Povolit             |         |       |                           |
|                                         | > MAC filtr                    | Povoleno                                                                                                    | SSID                             | Skrýté | Izolovat | WMM       | Multicast           | počet   | BSSID | Priorita                  |
|                                         | > Pokročilé                    |                                                                                                    |                                  |        | Knency   | Advertise | Forwarding<br>(WMF) | klientů |       |                           |
|                                         | > Station Info                 |                                                                                                    | WIA-ADSL                         | E1     | E1       | E1        |                     | 16      | N/A   | Default 🚽                 |
|                                         | • LAN                          |                                                                                                    | sc102                            |        |          |           |                     | 16      | N/A   | Default                   |
|                                         | 5 Firewall                     |                                                                                                    | Solue                            | _      | _        | -         |                     | 10      | ~~~   |                           |
| <ul> <li>Rodičovská kontrola</li> </ul> |                                |                                                                                                    | SSID3                            |        |          |           | 2                   | 16      | N/A   | Default 👻                 |
|                                         | Static IPv4 Neighbor           |                                                                                                    | SSID4                            |        |          |           | <b>V</b>            | 16      | N/A   | Default 👻                 |
| = Quality of Service                    |                                |                                                                                                    |                                  |        |          |           |                     |         |       |                           |
|                                         | n Routing Uložit / Použít      |                                                                                                    |                                  |        |          |           |                     |         |       |                           |
|                                         | <ul> <li>USB služby</li> </ul> |                                                                                                    |                                  |        |          |           |                     |         |       |                           |

d) potvrďte stisknutím Uložit/Použít

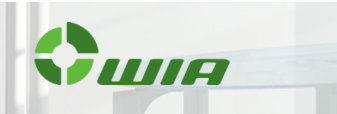

 a) v levém menu zvolte v položce Bezdrátové připojení možnost Zabezpečení

b) na pravé straně stránky vyberte u políčka:

- Zvolit SSID: položku WIA-ADSL
- Síťová autentifikace: WPA2-PSK
- WPA/WAPI heslo: vyplňtě ručně heslo dle Vašeho výběru
- WPA/WAPI enkrypce: TKIP+AES

| ſ | Broadband Router                                                                                  | +                                                                                                    |                                                           |                                                                                                  |                         |  |  |  |
|---|---------------------------------------------------------------------------------------------------|----------------------------------------------------------------------------------------------------|-----------------------------------------------------------|--------------------------------------------------------------------------------------------------|-------------------------|--|--|--|
| • | <ul> <li>10.0.0.138</li> </ul>                                                                    |                                                                                                    |                                                           |                                                                                                  | Ø ⊽ C                   |  |  |  |
|   | ZyXEL                                                                                             |                                                                                                    |                                                           |                                                                                                  |                         |  |  |  |
|   | <ul> <li>Informace o zařízení</li> <li>Pokročilé nastavení</li> <li>Layer2 rozhraní</li> </ul>    | Pokročilé nastavení Bez<br>Na této stránce můžete nastavit<br>Nastavení bezdríštové sítě tez pro                                                                                                    | drátová síť Zi<br>bezpečnostní nastav<br>svést ručně NEBO | <mark>abezpečení</mark><br>ení bezdrátové sítě LAN.<br>prostřednictvím WPS (WiFi Protested Setup | 9                       |  |  |  |
|   | <ul> <li>WAN služby</li> <li>Povolit IPv6</li> <li>Bezdrátové připojení</li> </ul>                | Ruční nastavení AP<br>Zde můžete nastavit metodu autentifikace ské, zvolit si zabezpečení, určit, zda je vyžadován sklový klíž pro autentifikaci do této ské a zvolit slu šiřrování.<br>Pro dokončení kliknéte na tlatitio Uložit /Použit. |                                                           |                                                                                                  |                         |  |  |  |
|   | <ul> <li>Základní</li> <li>Zabezpečení</li> <li>MAC filtr</li> </ul>                              | Zvolt SSID: V                                                                                                    | VIA-ADSL 👻                                                | W040 -00%                                                                                        |                         |  |  |  |
|   | > Pokročilé<br>> Station Info                                                                     | Generovat hes                                                                                                    | kace<br>Io automaticky                                    |                                                                                                  |                         |  |  |  |
|   | • NAT<br>• Firewall                                                                               | WPA, WAP1 nes<br>WPA Group Rel<br>WPA/WAPI enk                                                                                                    | o<br>key Interval<br>hypoe                                | 1800<br>TKIP+AES 👻                                                                               | PTD JOORDEN KIKINER JOE |  |  |  |
|   | <ul> <li>Rodičovská kontrola</li> <li>Static IPv4 Neighbor</li> <li>Quality of Service</li> </ul> | WPS Setup<br>Funkce WPS                                                                                                    | Vypnute                                                   | •                                                                                                |                         |  |  |  |
|   | n Routing<br>n USB služby                                                                         |                                                                                                    |                                                           |                                                                                                  |                         |  |  |  |

c) potvrďte stisknutím Uložit/Použít

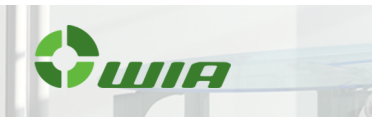